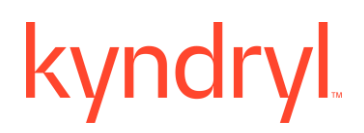

### **Kyndryl Resiliency Orchestration**

### **Automated Discovery, Deployment,**

### and Configuration Service (AD2C Service) Installation Guide

Version 8.4.6.0

### DISCLAIMER

Kyndryl believes that the information in this publication is accurate as of its publication date. The information is subject to change without notice.

### COPYRIGHT

©Copyright Kyndryl, Inc. 2003, 2023.

Printed December 2023.

Use, copy, and distribution of any Kyndryl software described in this publication need an applicable software license.

No part of this product or document may be reproduced, stored in a retrieval system, or transmitted, in any form by any means, electronic, mechanical, photocopy, recording, or otherwise, without the prior written authorization of Kyndryl and its licensors, if any.

### TRADEMARK INFORMATION

Kyndryl and the Kyndryl logo are trademarks or registered trademarks of Kyndryl, Inc. in many jurisdictions worldwide. Other product and service names included herein may be trademarks of Kyndryl or other companies.

Not all offerings are available in every country in which Kyndryl operates. This program is licensed under the terms of the license agreement accompanying the Program. Please read the "Terms of Use" for this offering before using this program. By using the program, you agree to the terms.

### **Revision History**

| Document | <b>Revision Date</b> | Sections Updated                     | Pages       | Suppor |
|----------|----------------------|--------------------------------------|-------------|--------|
| Version  |                      |                                      | Updated     | ted    |
|          |                      |                                      |             | Produc |
|          |                      |                                      |             | t      |
|          |                      |                                      |             | Versio |
|          |                      |                                      |             | n      |
| 1.0      | March 2022           | All sections                         | NA          | 8.2.9  |
| 1.1      | June 2022            | Updated the section heading from     | Page 6      | 8.3.0  |
|          |                      | "Pre-installation Procedures" to     |             |        |
|          |                      | "Pre-Installation (Internet-based or |             |        |
|          |                      | Online)                              |             |        |
|          |                      | Reference JIRA: RO-43258             |             |        |
|          |                      | Updated Step 2 in the section        | Page 8      | 8.3.0  |
|          |                      | "Install Python3.x and jpype1"       |             |        |
|          |                      | Reference JIRA: RO-43258             |             |        |
|          |                      | Added a new section                  | Page 8      | 8.3.0  |
|          |                      | "Pre-Installation (Internet-free or  |             |        |
|          |                      | Offline)                             |             |        |
|          |                      | Reference JIRA: RO-43258             |             |        |
|          |                      | Updated the Product name from        | Multiple    | 8.3.0  |
|          |                      | "DSS" to "AD2C Service" in all       | sections    |        |
|          |                      | sections.                            |             |        |
|          |                      | Reference JIRA: RO-43370             |             |        |
| 1.2      | December 2022        | Updated the Podman commands          | Page 16 and | 8.3.6  |
|          |                      | and included details regarding       | Page 17     |        |
|          |                      | Source and Output in the section     |             |        |
|          |                      | "Install AD2C Service on RHEL 8.0    |             |        |
|          |                      | using Podman".                       |             |        |

|          |               | Reference JIRA: RO-51314             |          |           |
|----------|---------------|--------------------------------------|----------|-----------|
| Document | Revision Date | Sections Updated                     | Pages    | Supporte  |
| Version  |               |                                      | Updated  | d Product |
|          |               |                                      | -        | Version   |
| 1.3      | January 2023  | Removed all references to the        | Multiple | 8.3.7     |
|          |               | installation of Python, pip, and     | sections |           |
|          |               | jpype1 on the RO Server machine.     |          |           |
|          |               | Mentioning and detailing Podman      |          |           |
|          |               | options before mentioning or         |          |           |
|          |               | detailing Docker options             |          |           |
|          |               | Introduced rigorous structure to the |          |           |
|          |               | description of the installation      |          |           |
|          |               | process. Introduced comprehensive    |          |           |
|          |               | Installation Steps covering the two  |          |           |
|          |               | alternative scenarios of Podman      |          |           |
|          |               | and Docker. The Installation Steps   |          |           |
|          |               | have appropriate clickable "go to"   |          |           |
|          |               | references that give additional      |          |           |
|          |               | details.                             |          |           |
|          |               | Replaced RHEL 7.0 with RHEL 7.x      |          |           |
|          |               | and RHEL 8.0 with RHEL 8.x           | 13,17    |           |
|          |               | Replaced references to Box           | 16       |           |
|          |               | locations with corresponding         |          |           |
|          |               | Sharepoint locations                 |          |           |
|          |               | Defined and used the Character       |          |           |
|          |               | Style MyMonospacedCharStyle          |          |           |
| 8.3.11.0 | May 2023      | Modified Installation Steps          | Multiple | 8.3.x     |
| 8.4.0.0  | June 2023     | Updated Installation Steps           | Multiple | 8.3.x     |

| 8.4.0.0 | June 2023      | Updated example in section To<br>download AD2C Image -> Online | 11       |       |
|---------|----------------|----------------------------------------------------------------|----------|-------|
|         |                | mode                                                           |          |       |
| 8.4.1.0 | July 2023      | Updated Installation Steps                                     | Multiple | 8.3.x |
| 8.4.2.0 | August 2023    | Added Uninstallation of AD2C Steps                             | 16       | 8.3.x |
| 8.4.3.0 | September 2023 | Updated Pre-requisite section with AD2C Version Matrix         | 9        | 8.3.x |
| 8.4.4.0 | October 2023   | Updated Hardware Requirements with Note.                       | 11       | 8.4.x |

### Contents

| Introduction                                       | 7  |
|----------------------------------------------------|----|
| Document Scope                                     | 7  |
| Glossary of Terms and Abbreviations                | 7  |
| AD2C Service Support                               | 8  |
| Prerequisites                                      | 8  |
| Download AD2C binaries from JFrog:                 | 8  |
| AD2C Version Matrix                                | 9  |
| Other Prerequisites                                |    |
| Software Pre-requisites on the AD2C Server Machine |    |
| Additional Requirements on the RO Server           |    |
| Hardware Requirements                              |    |
| Install and Configure AD2C                         | 12 |
| Steps to be followed as a non-root user            |    |
| Uninstallation of AD2C                             |    |

### Introduction

The Kyndryl Automated Discovery, Deployment, and Configuration Service (AD2C Service) tool is an automated and stand-alone tool that is used in tandem with Kyndryl Resiliency Orchestration (RO) for automated discovery simplification. The AD2C Service tool overcomes the problem of manual discovery of the components, which is time-consuming and error-prone. Using the AD2C Service tool, you can reduce the time taken to implement the Kyndryl RO and the entire discovery process by following these steps:

- **Data Gathering**—Includes the data gathering from different application servers and database servers.
- Data Validation—Includes the validation of the collected data using custom rules.
- Ingestion—Includes ingestion of the gathered data into the Kyndryl RO.

For more information on the Discovery Simplification process refer to "*Kyndryl Resiliency Orchestration AD2C Service User Guide*".

### **Document Scope**

This document includes the steps to install the Kyndryl AD2C Service tool using Podman containerization platforms. The document also provides details on the software and hardware requirements for launching this tool.

| Term                                     | Meaning                                                                        |
|------------------------------------------|--------------------------------------------------------------------------------|
| AD2C                                     | Automated Discovery, Deployment, and Configuration                             |
| AD2C Server<br>container host<br>machine | The container host machine on which the AD2C Service container is being hosted |
| Or                                       |                                                                                |

### **Glossary of Terms and Abbreviations**

| Term                                      | Meaning                                                           |
|-------------------------------------------|-------------------------------------------------------------------|
| AD2C Service<br>container host<br>machine |                                                                   |
| RHEL                                      | Red Hat Enterprise Linux                                          |
| RO                                        | Resiliency Orchestration                                          |
| RO Server machine                         | The machine on which the RO application is installed and running. |

### **AD2C Service Support**

For further assistance and more information on the AD2C Service solution, reach out to the **Kyndryl RO Support** team.

### **Prerequisites**

- Download AD2C binaries from JFrog
- Other Prerequisites

### **Download AD2C binaries from JFrog:**

To log in to JFrog by follow these steps:

- 1. Open this URL: https://kyndrylresiliency.jfrog.io/ui/login/
- 2. Click **SAML SSO** button.
- Click Sign in with Okta FastPass. Verify your identity. You need to go through the Two-Factor Authentication. After successful verification of your credentials, the My Apps portal appears.
- 4. In the Search your apps search bar, type KRO. KRO appears in the suggestion list:

| $\leftarrow$ $\rightarrow$ $C$ $\triangleq$ connect.kyndryl. | .net/app/UserHome |                          |     |               |                                 |
|--------------------------------------------------------------|-------------------|--------------------------|-----|---------------|---------------------------------|
| kyndryl                                                      | Q KRO             |                          |     |               |                                 |
| 👚 My Apps                                                    | ٢                 | KRO                      | ••• |               |                                 |
| Work                                                         | proofpoint.       | Proofpoint PSAT Training |     |               |                                 |
| Add section $\oplus$                                         | ProcessUnity 】    | ProcessUnity             |     |               |                                 |
| A Notifications (1)                                          | Ø                 | Routematic Production    |     | Ø             | Ø                               |
| Add apps                                                     | Ô                 | RO Innovation            |     | Expertise IAT | Expertise Taxonomy<br>Validator |
|                                                              | õ                 | Pavroll KPI Metrics      | 🖵   |               |                                 |

5. Click three dots, and click the **Launch App** button:

| kyndryl             | Q KRO          |                          | $\frown$ |                | Nilay<br>Kyndryl onelD                                            |
|---------------------|----------------|--------------------------|----------|----------------|-------------------------------------------------------------------|
| 🏫 My Apps           | Ô              | KRO                      | ()       |                | ×                                                                 |
| Work                | proofpoint.    | Proofpoint PSAT Training |          | Sort •         |                                                                   |
| Add section 🕀       | ProcessUnity 🕽 | ProcessUnity             |          |                | ø                                                                 |
| A Notifications (1) | 0              | Routematic Production    |          | Ö              | 100                                                               |
| Add apps            | 0              | RO Innovation            |          | Expertise IAT  | Note from your admin:                                             |
|                     | 0              | Payroll KPI Metrics      |          |                | Please search for "KRO" and launch if you are stucked dashboard   |
|                     | 0              | ECMProd-AG               |          | <br>A          | Launch App                                                        |
|                     | Ø              | Checkpoint               |          | Kyndryl - US   |                                                                   |
|                     |                |                          | _        | Government CRM | This app is managed by your     admin. Please contact them if you |

- 6. Launch the URL https://kyndrylresiliency.jfrog.io/ui/repos/tree/General/ad2c
- 7. Expand the folder **ad2c** by clicking ">"
- 8. Select the folder based on the release month. For more information about AD2C version, refer to the <u>table</u> below.

### **AD2C Version Matrix**

The following is the list of AD2C image referenced with RO version:

| <b>Release Month</b> | RO Release | AD2C Image                         |
|----------------------|------------|------------------------------------|
| Jun-23               | 8.4.0.0    | ad2c_podman_image_8.4.0.0_1        |
| May-23               | 8.3.11.0   | ad2c_podman_image_release_8.3.11.0 |
| Apr-23               | 8.3.10.0   | ad2c-apr2023-release               |
|                      |            | ad2c-mar2023-kotakpatch            |
| Mar-23               | 8.3.9.0    | ad2c-mar2023-release               |

| <b>Release Month</b> | RO Release | AD2C Image                      |
|----------------------|------------|---------------------------------|
| Feb-23               | 8.3.8.0    | ad2c-feb2023-podman-release     |
|                      |            | ad2c-jan2023-podman-release:1.0 |
| Jan-23               | 8.3.7.0    | ad2c-jan2023-podman-release:2.0 |
| Dec-22               | 8.3.6.0    | ad2c-dec2022-podman-release:1.0 |

Note: For RO Versions 8.4.1.0 and later, the installer includes the AD2C image by default.

### **Other Prerequisites**

The requirements and prerequisites to install AD2C service are as follows:

- The AD2C Service can be installed by running an installer that creates a podman container on a host machine.
- The host machine for the AD2C deployment needs to be an RHEL machine.
- The AD2C Service container can be hosted on the RO Server machine itself, or on a different machine.

### **Software Pre-requisites on the AD2C Server Machine**

| Software | Supported Versions                                                                                                    |
|----------|----------------------------------------------------------------------------------------------------|
| RHEL     | 7.x, 8.x, 9.x                                                                                                    |
| Podman   | 1.6.x is for RHEL 7.x<br>4.x.x or higher is for RHEL 8.x, 9.x<br><b>Note:</b> For RHEL 8.0 and higher versions, Podman is<br>available by default. |
| conmon   | 2.0.x for RHEL 7.x<br>2.1.x or later for RHEL 8.x, 9.x<br><b>Note:</b> conmon should be available on the server before<br>AD2C is installed.       |

To use the AD2C Service, you need to install the following software:

### **Additional Requirements on the RO Server**

The following additional requirements are applicable on the RO Server, to be able to use the AD2C Service:

- 1. The SSH Service must be enabled on the RO Server machine, to allow the AD2C Server machine to act as an SSH client.
- 2. On the RO Server machine, there needs to be a user whose UserID and Password shall be used for making an SSH connection from the AD2C Server to the RO Server. In this document, we refer to this as **<user>.**
- 3. For the **user>**:
  - A. There must be a home directory.
  - B. The home directory of <user> must contain a sub-directory called javaclient.
  - C. The <user> must have read-write-execute permissions to the javaclient directory.
  - D. The <user> must be a member of the following user groups in the RO Server machine:
    - tomcatusergroup.
    - panacestomcatgroup.

For example: If the user is a rouser, then the command to add the user to the above-mentioned groups is:

sudo usermod rouser -a -G

tomcatusergroup,panacestomcatgroup,panacesusergroup

### **Hardware Requirements**

- 15 GB space must be available in the user home directory (/home/<user>) or the path/location where we are planning to install AD2C. The size of the AD2C installer can be around 1.2 GB.
- If AD2C Installation is performed on a different server other than RO then, Port 8444 and Port 22 should be opened from the RO server to the AD2C server.

 AD2C application uses 300x(x=1,2,3 etc.) Port. Ensure this port is opened on the AD2C server.

### Install and Configure AD2C

• On the Kyndryl RO Server, log in as a sudo-enabled user. Run the following commands to the <user> and provide the necessary privileges:

sudo usermod <user> -a -G

tomcatusergroup,panacestomcatgroup,panacesusergroup

- On the RO Server, it is recommended to create javaclient subdirectory:
  - a. On the Kyndryl RO Server, login as <user>, and within the directory /home/<user>, create a sub-directory named javaclient.
  - b. Provide 744 permissions to *<user*>, in this directory:

chmod -R 744 /home/<rouser>/javaclient

**Note**: If javaclient folder already exists, ensure you delete and create one with  $\langle user \rangle$  (not with sudo user).

#### Note:

- AD2C installer auto detect the RHEL OS version of AD2C deployment VM and extract the OS compatible AD2C image as well as execute the container deployment steps specific to that OS version.
- AD2C deployment on RHEL 7.x VM, installer executes 7.x compatible steps and for VM having RHEL 8.x or later installer executes those OS-specific steps.

#### Steps to be followed as a non-root user

Follow all the below installation steps using non-root user (ex. hostuser). Ensure the installation directory(where AD2C needs to be installed) must have space greater than 15 GB. Also, ensure that no other AD2C container is running in the environment with the same port that you are planning to use.

1. Download the tar file to the AD2C server at a specific location.

2. Untar the tar file to get the Ad2c\_Installer.bin and

Ad2c\_Installer.properties files.

```
[rouser@rheldevopsro installer_files]$ 11
total 844128
-rw-----. 1 rouser rouser 864378720 Jul 11 11:53 Ad2c_Installer.bin
-rw-----. 1 rouser rouser 79 Jul 11 11:53 Ad2c Installer.properties
```

3. Edit the file AD2C\_Installer.properties -

INSTALLER\_UI=silent

(Currently supporting silent mode)

USER\_INSTALL\_DIR=/tmp/IA\_Ad2c

(Specify the path where host user should have the permission to create the directory, ex /home/rouser/IA\_Ad2c)

USER\_INPUT\_HOST\_PORT=3000

(If 3000 port is used by other application in your env choose 300x port, x=1,2,3).

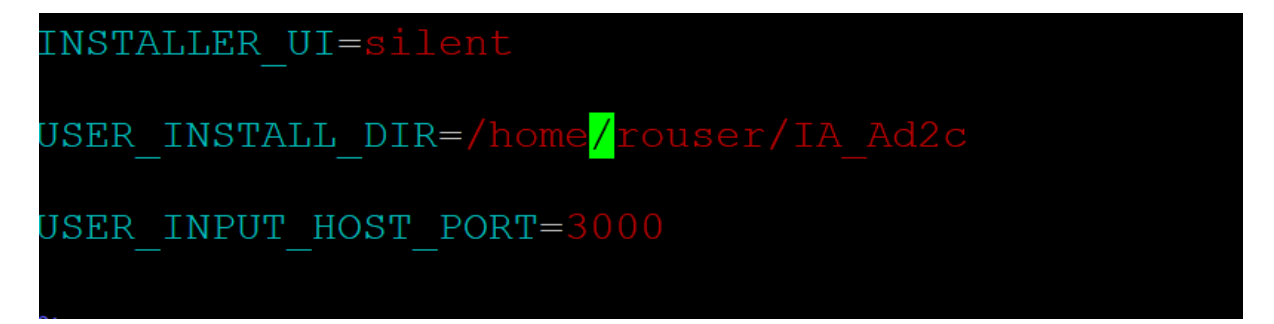

4. Give 777 permissions to the binary files and execute below command -

./Ad2c\_Installer.bin -f Ad2c\_Installer.properties

```
[rouser@rheldevopsro installer_files]$ chmod 777 *
[rouser@rheldevopsro installer_files]$ 11
total 844128
-rwxrwxrwx. 1 rouser rouser 864378720 Jul 11 11:53 Ad2c_Installer.bin
-rwxrwxrwx. 1 rouser rouser 87 Jul 11 14:56 Ad2c_Installer.properties
```

rouser@rheldevopsro installer\_files]\$ ./Ad2c\_Installer.bin -f Ad2c\_Installer.properties Preparing to install Unpacking the JRE... Extracting the installation resources from the installer archive... Configuring the installer for this system's environment... Launching installer... 8. final log file name=/home/rouser/IA Ad2c/Ad2c Install 07 11 2023 15 39 23.log installUnixJRE: the source VM tar: /tmp/install.dir.3243627/Linux/resource/vm.tar installUnixJRE: the source VMRoot: /tmp/install.dir.3243627/Linux/resource/jre installUnixJRE: the dest VMRoot: /home/rouser/IA Ad2c/jre exists = trueINSTALLING VM: /home/rouser/IA Ad2c/jre installUnixJRE: Using new TAR technique... /home/rouser/IA Ad2c installUnixJRE: install shell script: #!/bin/sh #!/bin/sh echo "InstallUnixJRE Script begun..." tar xf '/tmp/install.dir.3243627/Linux/resource/vm.tar' chmod -R '775' '/home/rouser/IA\_Ad2c/jre' echo "...InstallUnixJRE Script complete." ##### SCRIPT END ############## XMLScriptWriter: No Installation Objects were skipped Retrying Installables deferred in pass 0 There were no deferrals in the last pass. Podman image load Getting image source signatures Copying blob sha256:7560feb73e7c7a4e077bfdeaf40ecc834b25968c5dec812da28d57b3631868ca Copying blob sha256:e85c36266c834f75b181621c2af753854f92c534eec0a6931c5c115d584fc411

Copying blob sha256:e85c36266c834f75b181621c2af753854f92c534eec0a6931c5c115d584fc411 Copying blob sha256:fc74cadda37159fef0cad4876f43c1486cb4f6f8163248b022b568779185a14c Copying blob sha256:d91b2949283ab74ad98179b5e52dca6c5ce9952f23038246cc0015dee43e2f23 Copying blob sha256:b273590db0483215e22c48aa8c0cc9d76952e4332f0ab5f6b28022e10ad0e6b3 Copying blob sha256:97baacbaa7da3cfb0282ab16a60656f40c38ccca72f5e6fa850bb59e2acdde69 Copying blob sha256:e715f2fc003a7afe486966020fc08835c260c115ecddaa332b4ed3ac5ca6daf7 Copying blob sha256:5bb6849f8f84e4b3c2826fb61e1610711ddb1736420132222a0314ee985dcdd4 Copying blob sha256:0cdc90331669c0d65b79c635f18541abf8fc9bf59ccd2db6a00835904dfd3bb5 Copying config sha256:823c45bc77c4974b6a45c39873d59c4f2d5e6a254e26f1b9bc10a1d35e49eb68 Writing manifest to image destination Storing signatures

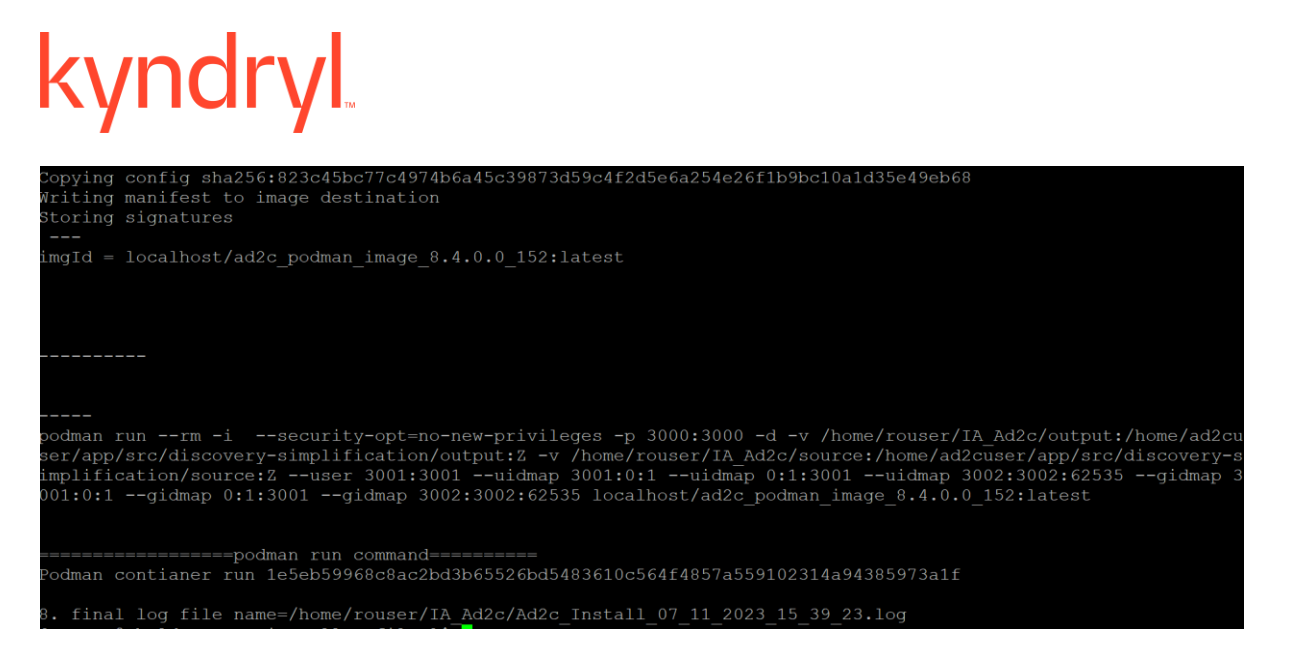

5. When the installation is completed, check the status of the container using the command -

podman ps -a

| [rouser@rhelde | evopsro installer files]\$ ] | podman ps -a          |         |                    |                   |
|----------------|------------------------------|-----------------------|---------|--------------------|-------------------|
| CONTAINER ID   | IMAGE                        |                       | COMMAND | CREATED            | STATUS            |
|                | PORTS                        | NAMES                 |         |                    |                   |
| 1e5eb59968c8   | localhost/ad2c_podman_ima    | ge_8.4.0.0_152:latest |         | About a minute ago | Up About a minute |
| ago (healthy)  | 0.0.0.0:3000->3000/tcp       | gallant mahavira      |         |                    |                   |

6. Ensure the container should be up and running in healthy state. Now go to the installation directory path specified in the property file. Ensure that the source and output folders are available. The contents of the source/data directory are to be treated as sample data. Replace the contents with the actual data applicable to your environment and your requirements.

| [rouser@rheldevopsro |     | IA Ad2o | c]\$ pwd |           |     |    |                |                                      |
|----------------------|-----|---------|----------|-----------|-----|----|----------------|--------------------------------------|
| /home/rouser,        | /17 | A Ad2c  | _        |           |     |    |                |                                      |
| [rouser@rheldevopsro |     | IA Ad2  | c]\$ 11  |           |     |    |                |                                      |
| cotal 758516         |     |         |          |           |     |    |                |                                      |
| -rwxrwxrwx.          | 1 1 | rouser  | rouser   | 153004    | Jul | 11 | 15 <b>:</b> 39 | Ad2c_Install_07_11_2023_15_39_23.log |
| drwxrwxr-x. 2        | 2 1 | rouser  | rouser   | 4096      | Jul | 11 | 15 <b>:</b> 39 | Ad2c installation                    |
| -rwxrwxr-x.          | נ 1 | rouser  | rouser   | 776538624 | Jul | 11 | 11 <b>:</b> 55 | ad2c_podman_image.tar                |
| -rwxrwxr-x.          | 1 1 | rouser  | rouser   | 151       | Jul |    | 17:11          | CheckDiskspace.sh                    |
| drwxrwxr-x. !        | 5 I | rouser  | rouser   | 4096      | Jul |    | 2018           |                                      |
| drwxrr 2             | 2 1 | rouser  | rouser   | 4096      | Jul | 11 | 15 <b>:</b> 39 | output                               |
| drwxrr '             | נ 7 | rouser  | rouser   | 4096      | Jul | 11 | 15:39          | source                               |

**Source** – The **source** directory is the location from which the AD2C Service accepts input data. It is also the place where the configuration settings are stored.

**Output** – The **output** directory is the location where the output or results files are produced by the AD2C Service.

#### 7. Access the AD2C Service from a browser

Once the container is up and running, you can access the AD2C Service UI on the browser by entering the AD2C host machine IP address and Port mentioned in the property file:

https://<HostMachinelPaddress:Port>/config

For example: https://101.4.6.7:3000/config

After the AD2C Service UI is loaded on the browser, you can navigate to different solutions for discovery.

**Note**: The AD2C Service will execute based on the data from the file runner properties and Solution\_Configuration.csv. These configuration files are located at the path <source>/config, where <source> refers to the source directory mentioned earlier in the Installation Steps.

| × | RO - Discovery Simplification           | n EN 日本人                                                                                                    |   |                                                          |  |  |  |  |
|---|-----------------------------------------|----------------------------------------------------------------------------------------------------|---|----------------------------------------------------------|--|--|--|--|
|   | Vicention<br>Worklow<br>Current Version | Discovery Config<br>Select Solutions<br>Select Solutions                                                                                                    | , | RO Server IP Address 00000000000000000000000000000000000 |  |  |  |  |
|   | Version Hetery                          | texts standors     texts standors     texts st |   | TPL 100 8 2.09                                           |  |  |  |  |
|   |                                         | CybercommuniLicommuniLipLiest     Crimity CommuniLicommuniLipLiest     wm.mprotetpidyla.extenal     wm.apdensizythion     wm.apdensizythion     wm.apdensizythion     wm.apdensizythion     mm.apontylinetastic_intenal     ch_module_tenal                                                                                                    |   |                                                          |  |  |  |  |

### **Uninstallation of AD2C**

To uninstall AD2C from the host server, follow the steps given below using the same user you used for installation:

- 1. Remove the AD2C container by running below commands-
  - Get the container id and image name by executing command -

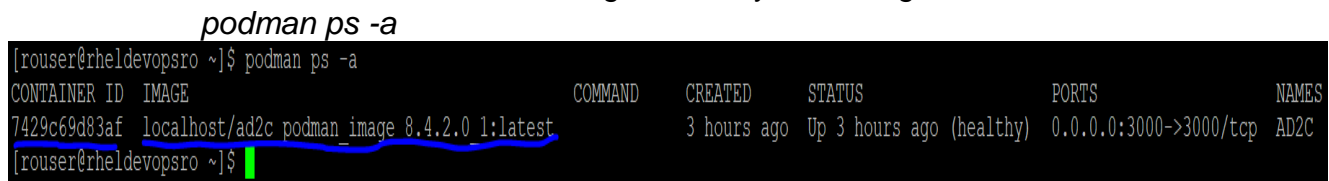

 Remove the container by executing – podman rm -f <container id>

rouser@rheldevopsro ~]\$ podman rm -f 7429c69d83af WARN[0010] StopSignal SIGTERM failed to stop container AD2C in 10 seconds, resorting to SIGKILL 7429c69d83af39639b492183e27aaf5940bc7e4df7c7a0cea5fa672bf761e6d1

- Container should be deleted, validate again using podman ps -a
- Remove the AD2C image by running below commands **Note:** Ensure to take backup of source folder files that we edited/modified, for future reference.
  - Get the image id corresponding to the image name that we get in the above commandpodman images

| [rouser@rheldevopsro ~]\$ podman images |        |                      |             |        |
|-----------------------------------------|--------|----------------------|-------------|--------|
| REPOSITORY                              | TAG    | IMAGE ID             | CREATED     | SIZE   |
| localhost/ad2c podman image 8.4.2.0 1   | latest | a93a7bf6 <u>5bc6</u> | 3 days ago  | 885 MB |
| localhost/ad2c_podman_image_8.4.1.0_2   | latest | 0e6a78bfc9d4         | 3 weeks ago | 884 MB |
| localhost/ad2c_podman_image_8.4.1.0_15  | latest | 8339edc57bc8         | 4 weeks ago | 884 MB |

 Remove the image using command – podman rmi <image id>

```
[rouser@rheldevopsro ~]$ podman rmi a93a7bf65bc6
Untagged: localhost/ad2c_podman_image_8.4.2.0_1:latest
Deleted: a93a7bf65bc61b8c3450bb00e3e1bfd4892560e11bb0d9d92ab784d16b734755
[rouser@rheldevopsro ~]$
```

3. Remove the source and output folders.